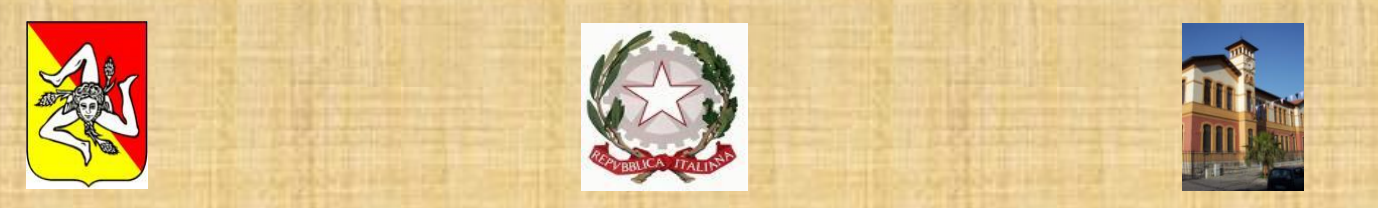

Direzione Didattica Statale "F.S. Cavallari" tel. 091 6215303 ~fax/tel 091 6214001 ~Corso Dei Mille 793 ~ 90123 ~ Palermo

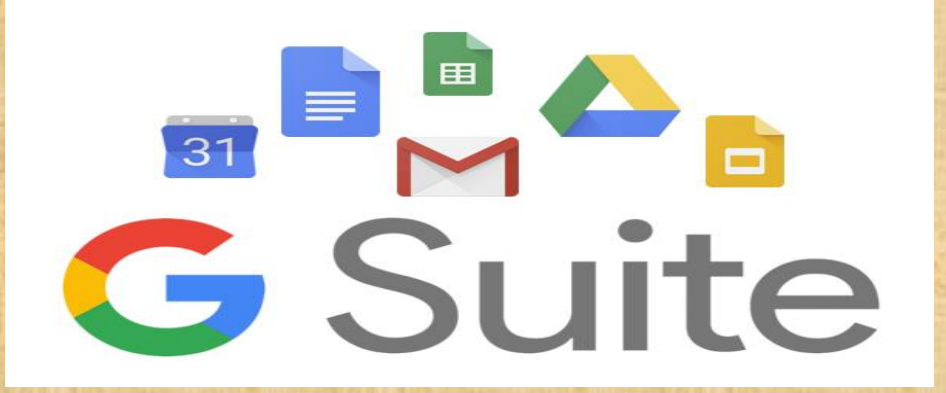

Breve guida per gli utenti di Gsuite for education della Scuola Cavallari-

 Come partecipare ad una riunione Video con l' App Meet  Devi aver creato un account utente di scuola: *nome.cognome@ddcavallaripalermo.edu.it* Il giorno e l'ora stabiliti per la riunione collegati a GSuite
 Clicca sull'icona dei servizi (nove pallini)

GMail;

mail.google.com/mail/u/0/#inbox ۲ ☆ 88 ← 2 .... **G** Suite  $\equiv$ Gmail Cerca nella posta Q С □ -1-31 di 31 1 Ċ ╋ Eventi di oggi: ti invita a una riunione video - Diana Arato ti invita a partecipare a una riunione video in corso in qu... 11:47

e scelgli l'app

4. Aperto il messaggio di posta Gmail con il dominio di scuola apparirà un messaggio come questo e fai clic su PARTECIPA;
Il <u>codice riunione</u> sarà utile copiarlo e incollarlo per partecipare alla riunione con il cellulare ma dovrete scaricare l'app di meet .

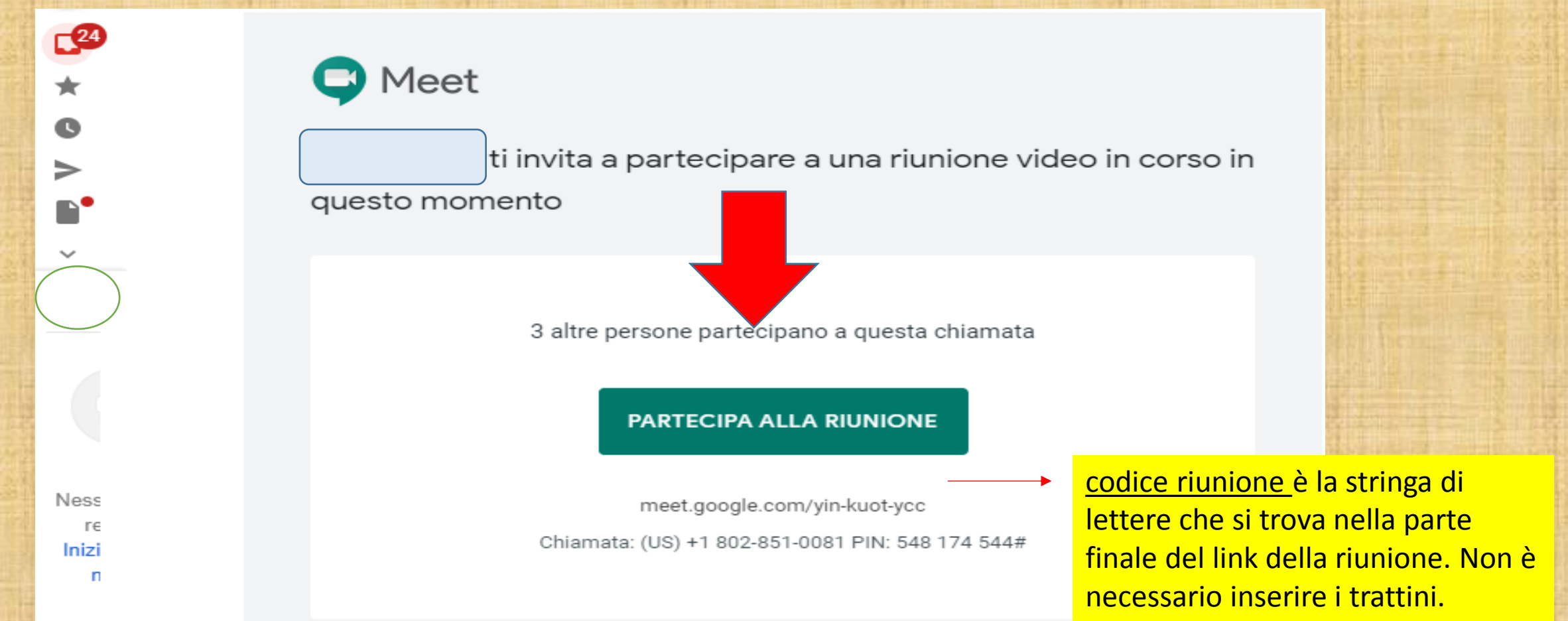

5. In seguito apparirà il video della tua immagine e dovrai fare clic sul pulsante a destra Partecipa e sarai così presente alla riunione.

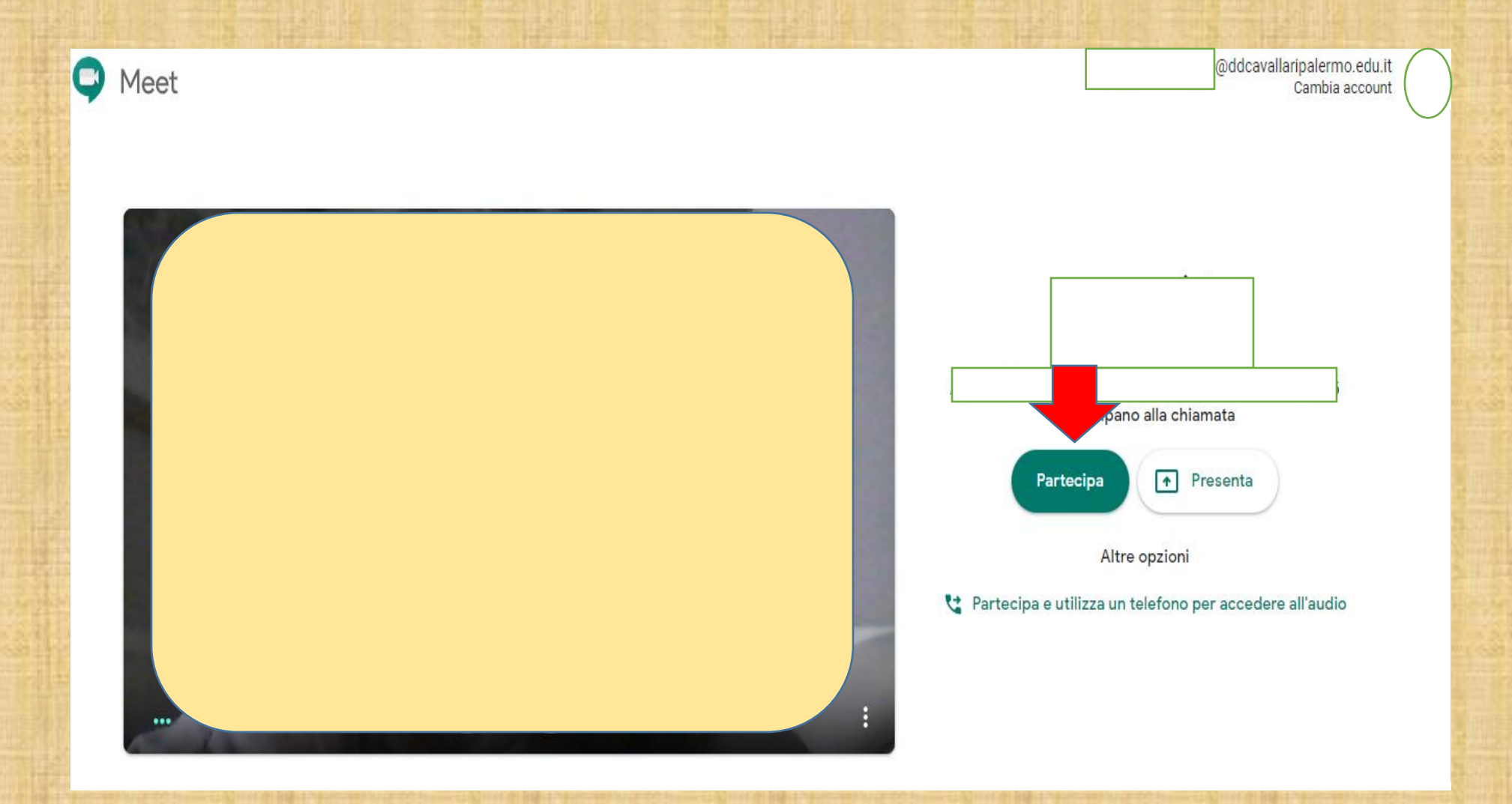